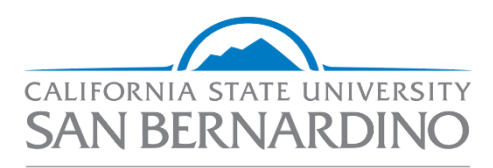

**02 - Job Card** Administration & Finance *Talent Acquisition – Human Resources* 

Human Resources

Last Revised: 12/10/2020

## **Table of Contents**

| Initiating a Recruitment - Job Card                  | 3  |
|------------------------------------------------------|----|
| General Overview                                     | 3  |
| Pre-Job Card: Save the Position Description as a PDF | 4  |
| Create the Job Card (Requisition)                    | 4  |
| Welcome to the Job Card                              | 4  |
| Attach the Position Description                      | 5  |
| Requisition Information                              | 6  |
| Open Positions                                       | 7  |
| Requisition Details                                  | 8  |
| Job Details                                          | 8  |
| Position Designation                                 | 10 |
| Budget Details                                       | 11 |
| Posting Details                                      | 11 |
| Search Details                                       | 12 |
| Users and Approvals                                  | 12 |
| Approval Process                                     | 13 |

## Initiating a Recruitment - Job Card

This section outlines how to complete the Job Card (or Job Requisition) in CSU Recruit. Creating the job requisition is the **second** step in initiating a recruitment.

All state-side staff and MPP recruitments must begin with a current, approved Position Description.

Fields that populate from the approved position description <u>should not</u> be revised on the Job Card without first consulting with Classification & Compensation.

The Job Card is typically completed by the HR Liaison (department analyst, ASC, confidential) or Hiring Manager

## **General Overview**

- 1. Create a Position Description (in CSU Recruit) and submit for approval
- 2. Receive Position Description approval from Class & Comp
- 3. Create a Job Requisition from the <u>approved</u> Position Description
- 4. Attach the <u>approved</u> Position Description to the documents tab
- 5. Complete the Job Card and submit for approval
- 6. Receive Job Requisition approvals
- 7. Recruitment Strategy Meeting with Talent Acquisition

## **Document Key:**

Help Text

Populates from the approved Position Description (should not be revised on the Job Card)

\*Red objects and text contain helpful information and/or indicate action required

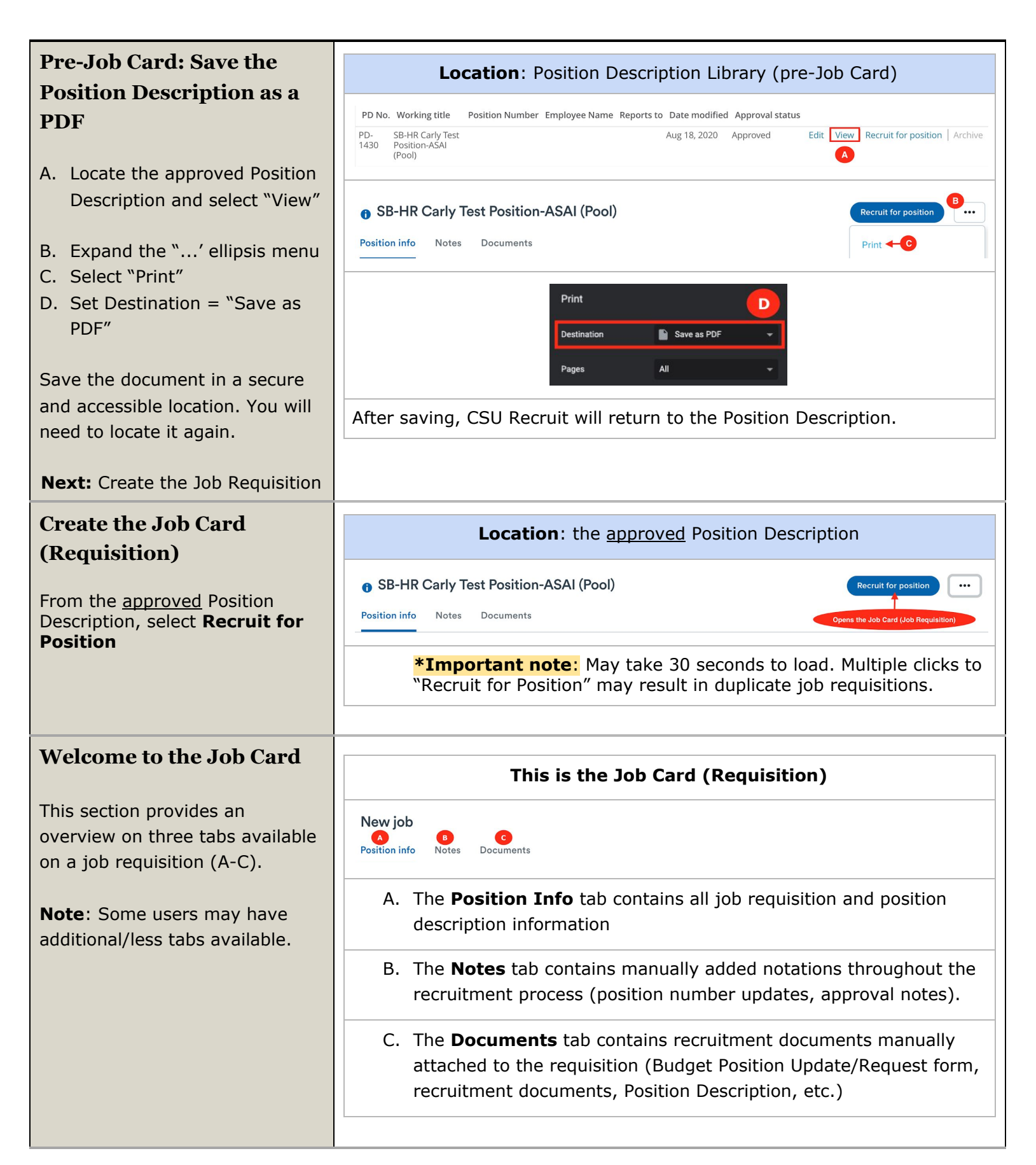

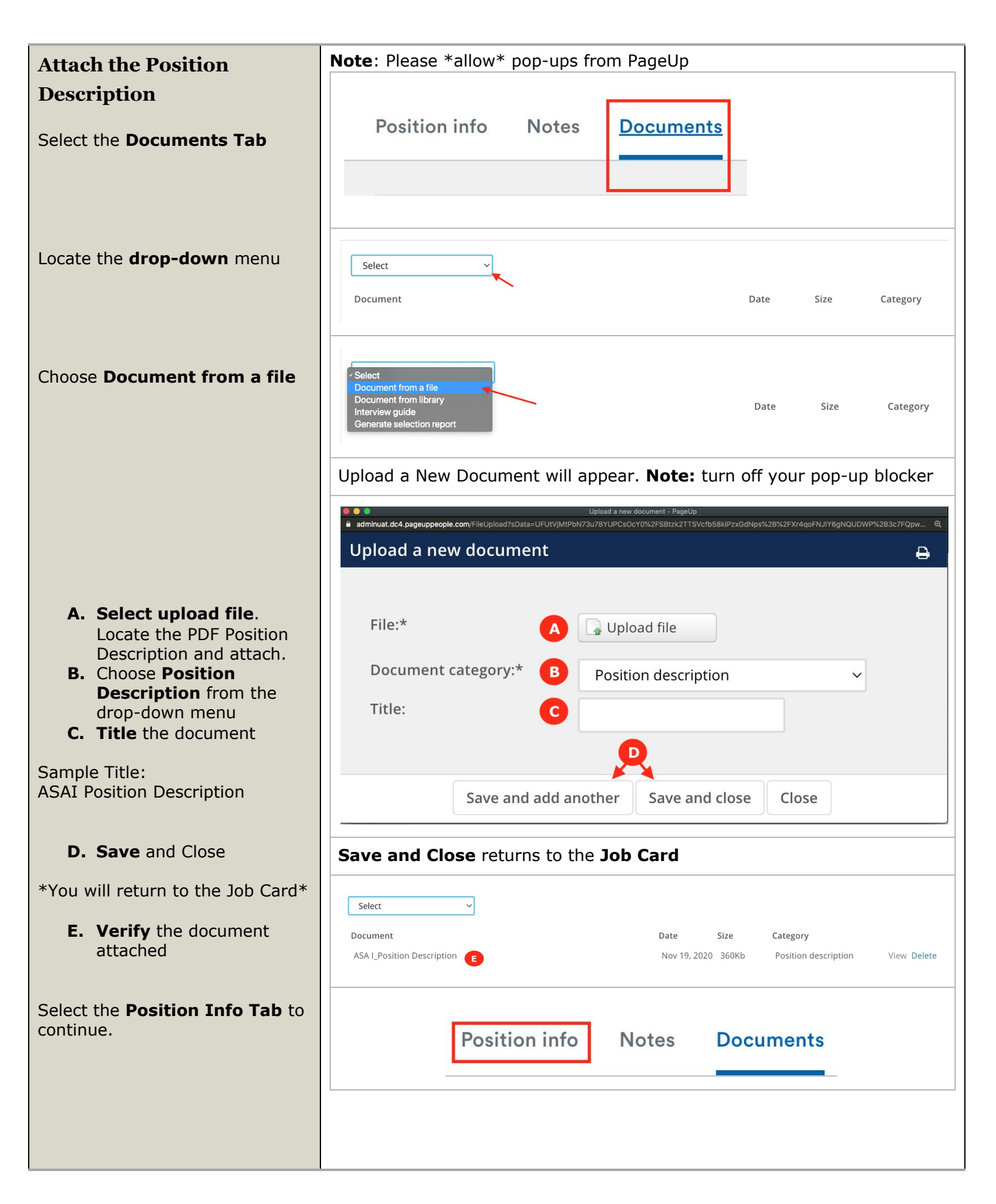

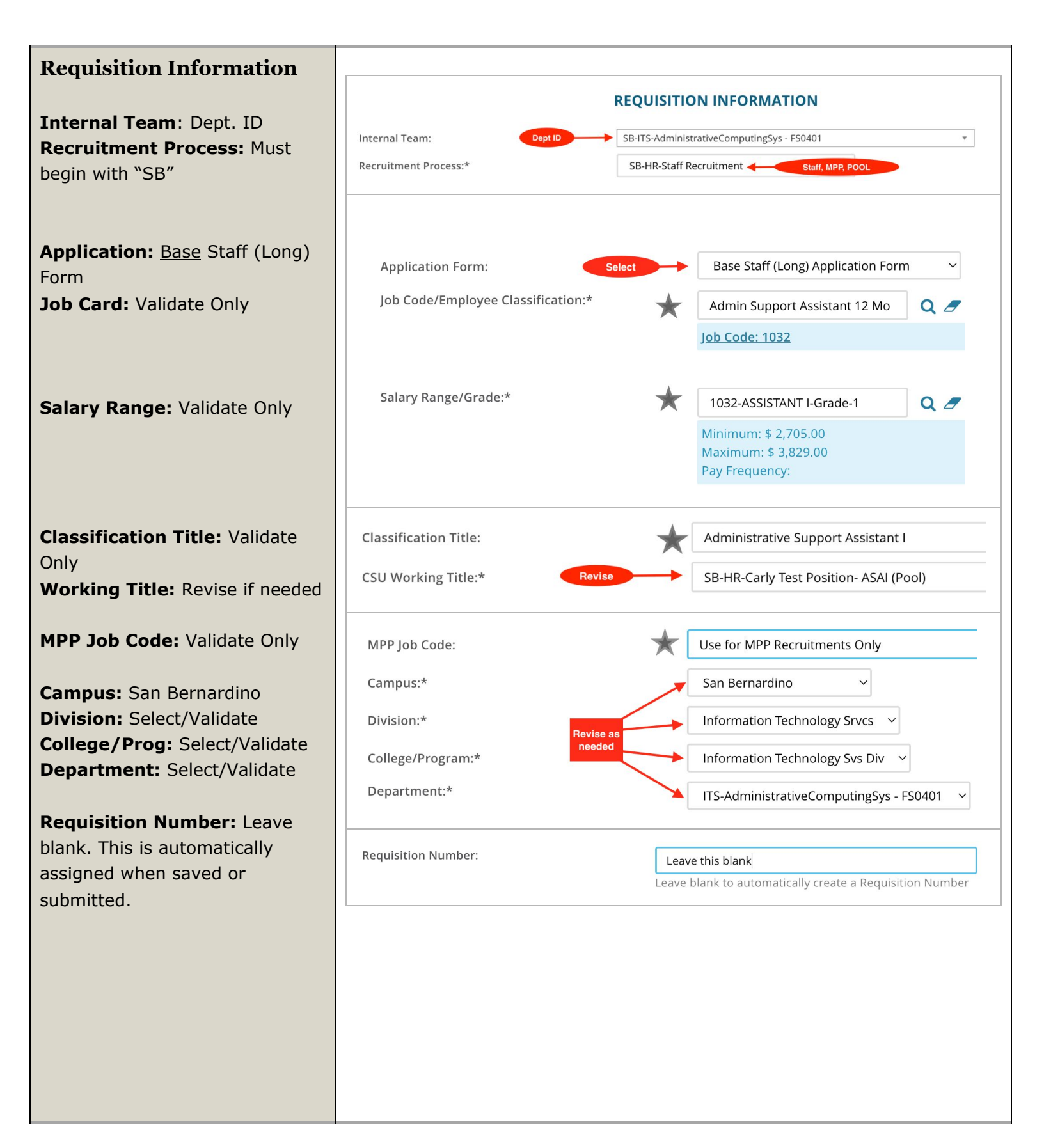

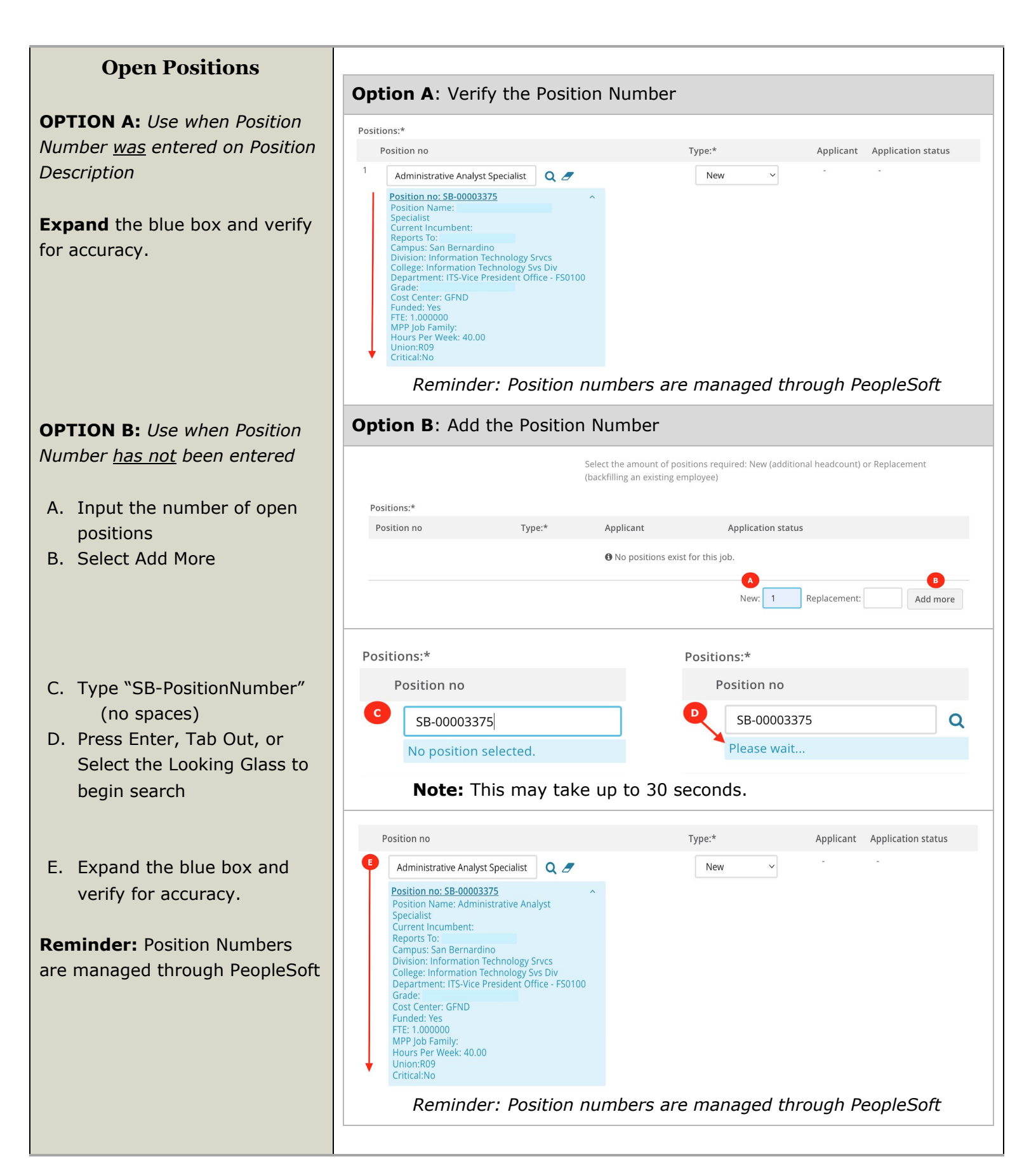

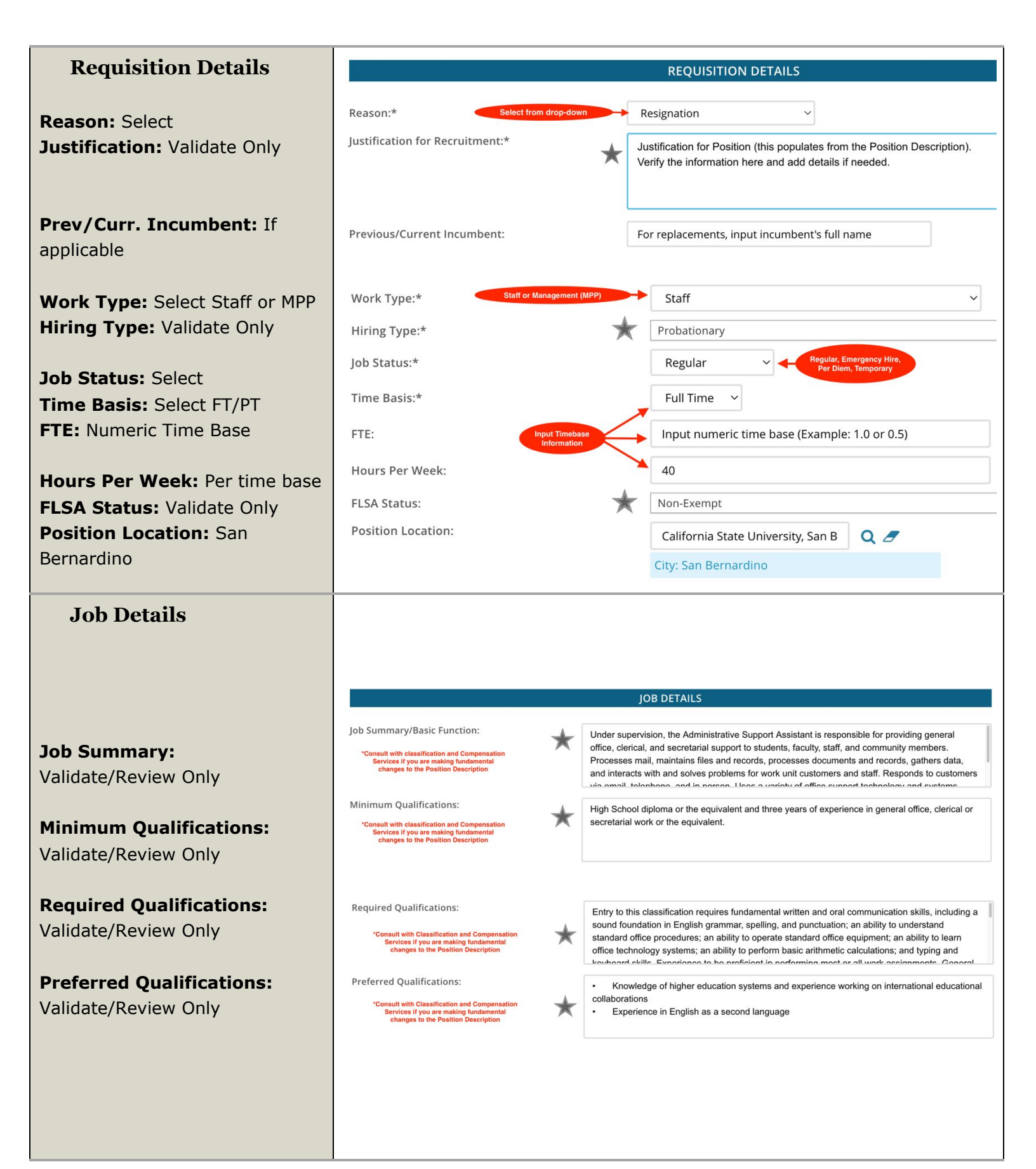

| Special Conditions<br>Validate/Review Only                                               | Special Conditions:<br>Consult with Classification and Compensation<br>Services If you are making fundamental<br>changes to the Position Description                                                                                                    |
|------------------------------------------------------------------------------------------|----------------------------------------------------------------------------------------------------|
| License/Certifications:<br>Validate/Review Only                                          | License / Certifications: N/A Consult with Classification and Compensation Services if you are making fundamental changes to the Position Description                                                                                                    |
| Physical Requirements:<br>Validate/Review Only                                           | Physical Requirements:<br>*Consult with Classification and Compensation<br>Services if you are making fundamental<br>changes to the Position Description                                                                                                    |
| <b>Job Duties</b><br>Validate/Review Only                                                | JOB DUTIES       Job Duties are approved on the Position Description.       Essential /<br>Marginal         % of time       Duties / Responsibilities       "If you need to make changes to the Job Duties of a position, consult with Classification and Compensation Services<br>BEFORE submitting the Job Requisition (Job Card)       Essential /<br>Marginal         38%       Program management:       Responsible for ensuring timely program management. Communicates<br>independently with partnership entities representatives, and organizations such as Saudi<br>Arabian Cultural Mission (SACM), and Saudi Ministry of Education. Manages program<br>correspondence, document processing, recruitment timelines, report writing, and<br>program assessment and improvement.       Independently evalues, analyzes, and takes course of action on prospective<br>partnerships.       Second international entities and represents CSUSB in events,<br>conferences, and seminars.       Second international entities and represents CSUSB in events,<br>conferences, and seminars.       Second international entities and represents CSUSB in events,<br>conferences, and makes appropriate decisions based on established parameters,<br>guidelines, and regulations.       Develops plans and makes appropriate decisions based on established parameters,<br>guidelines, and regulations. |
|                                                                                          | <ul> <li>37%</li> <li>Student Support:</li> <li>Independently provides comprehensive advisement to GCC and MEAN students, helping them adjust to the new environment and achieve successfully their educational goals by assisting them:</li> <li>Solve problems</li> <li>Thinking them through</li> <li>Evaluating them realistically</li> <li>Selecting suitable solutions</li> <li>Implementing measures to alleviate the area of tension and ease the adjustment</li> <li>Must utilize human relations skills to interact with persons with hostile reactions and bring such situations under control.</li> </ul>                                                                                                    |
|                                                                                          | <ul> <li>25%</li> <li>Program expansion and recruitment:</li> <li>Responsible for ensuring strong relationships with existing partners and for development of new university partners to support revenue growth per CSUSB strategic goals</li> <li>Serves as the main CSUSB representative for Middle East and North Africa (MEAN) and Gulf Council Countries (GCC).</li> <li>Provides expert advice to campus on the region related opportunities</li> </ul>                                                                                                    |
| <b>Supervises Employees:</b><br>Select Yes/No<br>If yes, list the <u>position titles</u> | New Supervises Employees:* Yes No If position supervises other employees; list position titles: Complete if previous question is answered "Yes"                                                                                                    |

I

|                               | Lead Work vs. Supervision                                |                                                                        |  |
|-------------------------------|----------------------------------------------------------|------------------------------------------------------------------------|--|
|                               | MANAGING / SUPERVISION                                   | WORK LEAD DIRECTION                                                    |  |
|                               |                                                          |                                                                        |  |
|                               | All responsibilities listed under "Work Lead Direct      | tion" • Scheduling                                                     |  |
|                               | • Hire                                                   | Work Flow Planning                                                     |  |
|                               | Transfer     Support                                     | Assigning Work or Giving     Directions                                |  |
|                               | • Suspena                                                | Monitoring Work                                                        |  |
|                               | • Layon                                                  | Training Employees                                                     |  |
|                               | Promoto                                                  | Orienting Employees                                                    |  |
|                               | Discharge                                                | Providing input into Employee     Selection (Hiring)                   |  |
|                               | • Reward                                                 | Providing input into                                                   |  |
|                               | Discipline                                               | Performance Evaluation                                                 |  |
|                               | Adjust grievances, or effectively to recommend s         | such action                                                            |  |
|                               | Definitions noted in the Higher Education Employer-Er    | nployee Relations Act (HEERA)                                          |  |
|                               | (California State Government Code 3580.3)                |                                                                        |  |
| Position Designation          |                                                          |                                                                        |  |
| i osition Designation         |                                                          | POSITION DESIGNATION                                                   |  |
| Mandatad Danautau             | Mandated Reporter:*                                      | Not mandated *                                                         |  |
|                               | Conflict of Interest:*                                   | None •                                                                 |  |
|                               | NCAA:                                                    | ◯ Yes                                                                  |  |
| Conflict of Interest:         | Is this a Sensitive position?:                           | ● Yes ○ No                                                             |  |
|                               |                                                          |                                                                        |  |
| NCAA: Select No               | *Sensitive Position criteria is approved on the Position | View Sensitive Position criteria and select from below where relevant. |  |
| Is this a Sensitive position? | Care of People (incl. minors) Animals and                | Yes                                                                    |  |
| validate Only                 | Property:                                                |                                                                        |  |
|                               | Authority to commit financial resources:                 | No *                                                                   |  |
| Sensitive Position Criteria:  | Access/control over cash cards and expenditure:          | No *                                                                   |  |
| Validate Only                 | Access/possession of master/sub-master keys:             | No                                                                     |  |
|                               | Access to controlled or hazardous substances:            | No                                                                     |  |
|                               | Access/responsibility to personal info:                  | Yes 🔹                                                                  |  |
|                               | Control over Campus business processes:                  | No                                                                     |  |
|                               | Responsibilities requiring license or other:             | No ×                                                                   |  |
|                               | Responsibility for use of commercial equipment:          | No                                                                     |  |
|                               |                                                          |                                                                        |  |

| Budget Details                                   |                                                                                                    |                                                                                |                                     |
|--------------------------------------------------|----------------------------------------------------------------------------------------------------|--------------------------------------------------------------------------------|-------------------------------------|
|                                                  | BUDGET DETAILS                                                                                         |                                                                                |                                     |
| Benefit Eligible: Select Y/N                     | Benefit Eligible?:                                                                                     | ○ Yes ● No                                                                     |                                     |
| Anticipated Hiring Range:                        | Anticipated Hiring Range:                                                                              | 3,000.00 - 3,200.00/Month                                                      |                                     |
| Complete                                         | Budget/Chart field/Account string:                                                                     | Required                                                                       |                                     |
| funding source Chartfield String                 |                                                                                                    |                                                                                |                                     |
| and % Distribution                               |                                                                                                    |                                                                                |                                     |
| Cost Center: Complete                            |                                                                                                    | Please enter chart string information including t<br>Class and % Distribution. | he Department, Fund, Program or Pro |
| Pay Plan: Complete                               | Cost Center:                                                                                           | General Fund                                                                   |                                     |
| Months Off: Complete only for                    | Pay Plan:                                                                                              | 12 Months                                                                      |                                     |
| 10/12, 11/12 pay plans                           | Pay Plan Months Off:                                                                                   |                                                                                |                                     |
|                                                  |                                                                                                    |                                                                                |                                     |
|                                                  |                                                                                                    |                                                                                |                                     |
| Posting Details                                  | Internal, Direct, or One                                                                               | POSTING DETAILS                                                                |                                     |
|                                                  | Posting Type:*                                                                                         | elect                                                                          | v                                   |
| Posting Type: Select                             | Review Begin Date:                                                                                     | Talent Acquisition                                                             |                                     |
| Review Begin Date: Blank                         | Anticipated Start Date:                                                                                | Dptional and est                                                               | imate only                          |
| Complete as an estimate only                     | Anticipated End Date:                                                                                  | If applicable/est                                                              | imate only                          |
| Anticipated End Date:                            |                                                                                                    |                                                                                |                                     |
| Complete if applicable                           | Do you wish to apply for a waiver for the posting                                                      | g?: Select Select: Yes/No                                                      | Ψ                                   |
|                                                  | Reason for Waiver:                                                                                     | If yes, complete.                                                              |                                     |
| Posting Waiver: Y/N                              |                                                                                                    | Example: Emergency Hire, Acting/Interim Ap                                     | pointment, Transfer, or Promotion.  |
| Reason: Complete only if Yes                     | *Select:<br>Posting Location:* San Bernardino or Palm Desert Cam                                       | San Bernardino - San Bernardino Campus                                         | ~                                   |
| Posting Location: SB or PDC                      | If you plan to advertise externally indicate the<br>advertising sources: <b>*Optional at this time</b> | CSU Careers                                                                    | Chronicle of Higher Ed              |
|                                                  |                                                                                                    | CalJobs                                                                        | JobElephant                         |
| Advertisement Sources:<br>Optional               | Additional/Other Advertising Sources:<br>*Optional at this time                                        |                                                                                |                                     |
|                                                  |                                                                                                    |                                                                                |                                     |
|                                                  |                                                                                                    |                                                                                |                                     |
| Advertising Summary*:                            | Advertising Summary:*                                                                                  | Enter 1-2 sentences about your position                                        |                                     |
| <u>Mandatory Field</u> . This will display       |                                                                                                    | This will be an outward-facing advertisement for the position.                 |                                     |
| advertisement (posting).                         |                                                                                                    |                                                                                |                                     |
|                                                  | Review San Bernardino advertic                                                                         | ement template                                                                 |                                     |
| Advertisement Text*:<br>Mandatory Field Complete | Advertisement text:* Input department/position                                                         |                                                                                |                                     |
| advertisement template prompts                   |                                                                                                    |                                                                                |                                     |
| prior to submission. This will                   |                                                                                                    | ~                                                                              |                                     |
| advertisement (posting) and on                   |                                                                                                    | CALIFORNIA STATE UNIVERSITY                                                    |                                     |
| internal applicant portals.                      |                                                                                                    | SAN BEKNAKDINO<br>Human Resources                                              |                                     |
|                                                  |                                                                                                    |                                                                                |                                     |

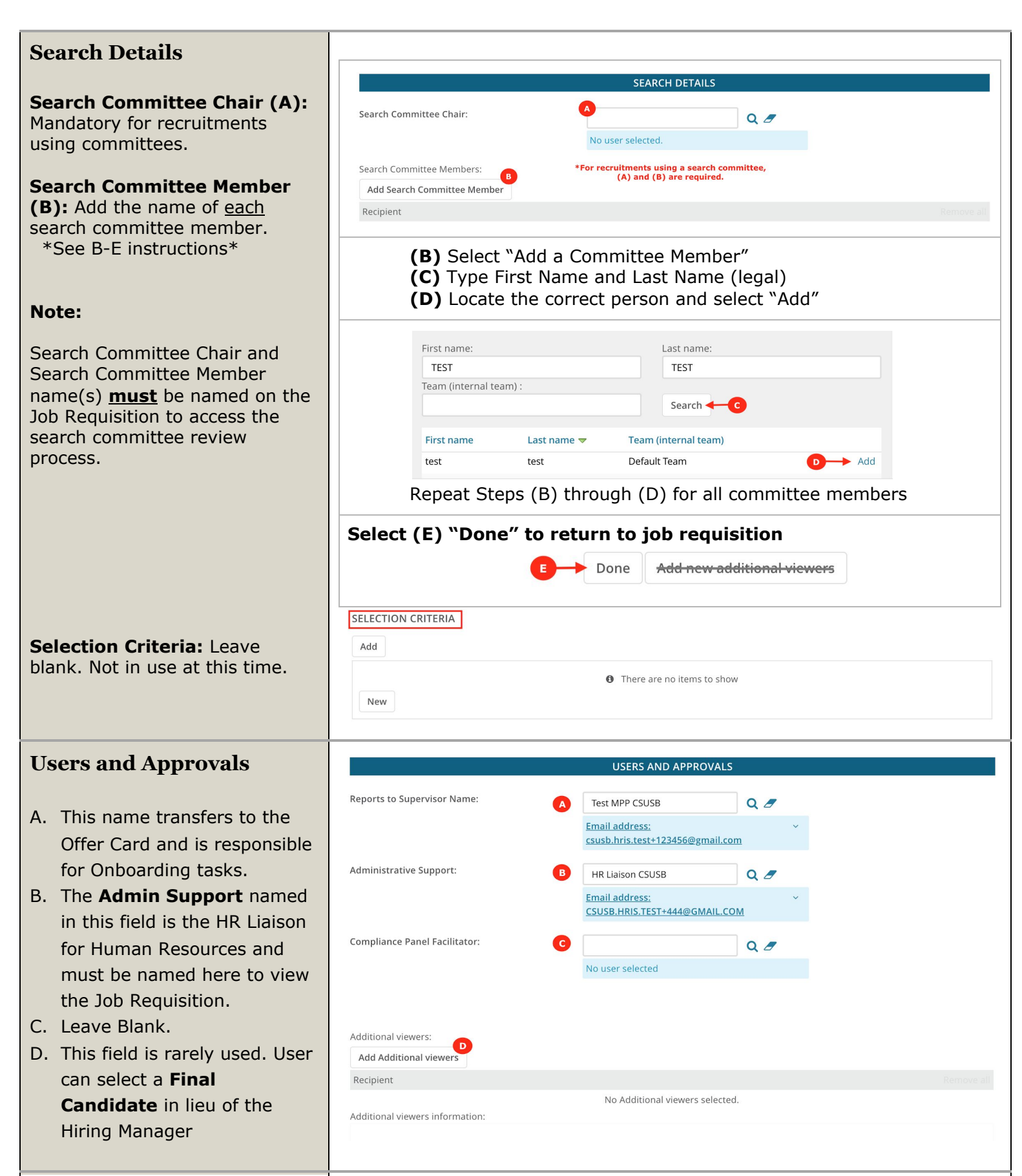

| E. The <b>Hiring Administrator</b> is<br>a required field. User can<br>move applicants when the<br>"shortlisting" feature is<br>turned on. | Hiring Administrator:*  E Test MPP CSUSB Q                                                                                                    |
|----------------------------------------------------------------------------------------------------|----------------------------------------------------------------------------------------------------|
| Approval Process                                                                                                    |                                                                                                    |
| <b>Option 1:</b> Submit Requisition for Approval.                                                                                          | <b>OPTION 1-</b> Submit Requisition for Approval (no Job Card edits needed)<br>Select the approval process and complete the names per department/division hierarchy.                                                                                                |
| To submit a requisition, select<br>the appropriate <b>Approval</b>                                                                         | Only set up an approval workflow if you are ready to submit the requisition for approval.                                                                                                    |
| menu. Input the user names for                                                                                                    | Approval process:*     A   SB - FAD - Athletics Req Approval                                                                                                    |
| each title. When you are ready                                                                                                    | No user selected                                                                                                    |
| bottom of the page.                                                                                                    | 2. VP Assistant: Q 🖉<br>No user selected                                                                                                    |
| A. The Approval Process (A)                                                                                                    | 3. VP Student Affairs: Q 🖉                                                                                                    |
| controls the approval                                                                                                    | HR/Faculty Affairs Representative:*                                                                                                    |
| B. The <b>HR/Faculty Affairs</b>                                                                                                    | No user selected                                                                                                    |
| <b>Representative</b> is a required field and populates based upon the selected approval process.                                          | <b>OPTION 2 -</b> Save Job Requisition as a Draft (Job Card edits needed)<br><u>Do not</u> select or complete an approval process if the intent is to save the draft document and return at a later time. The approval process will not save on the draft document. |
| Option 2: Save as a Draft                                                                                                    | Recruitment Status:* Draft ~                                                                                                    |
|                                                                                                    | Next page >                                                                                                    |
| <ul> <li>A. To save, select <b>Draft</b><br/>from the Recruitment</li> </ul>                                                               | Please fill in all mandatory fields marked with an asterisk (*).                                                                                                    |
| Status drop-down. This is<br>a required field.<br>B. Select Save a Draft                                                                   | Save a draft Submit Submit & Exit Cancel                                                                                                    |